# 大阪大学医学部Python会 新入生・初心者向けオンライン勉強会 <sup>第一回: Python会とは? / Pythonの基礎</sup>

※Python会内の勉強会を特別に一般公開いたします

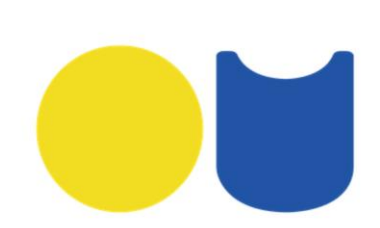

大阪大学医学部Python会代表 大阪大学医学部医学科4年次

OU medical python

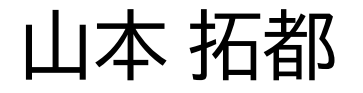

自己紹介

- 医学部4年次
- 主に神経科学の研究をしています ( $(\cdot \omega \cdot )$ )
- 脳生理学と神経機能形態学と脳外科(ほとんど研究できてない)に所属しています。
- Pythonで神経系のシミュレーションをする同人誌を昨年書きました
- Twitter:@tak\_yamm
- ・ 学会抄録の締め切り3日前…

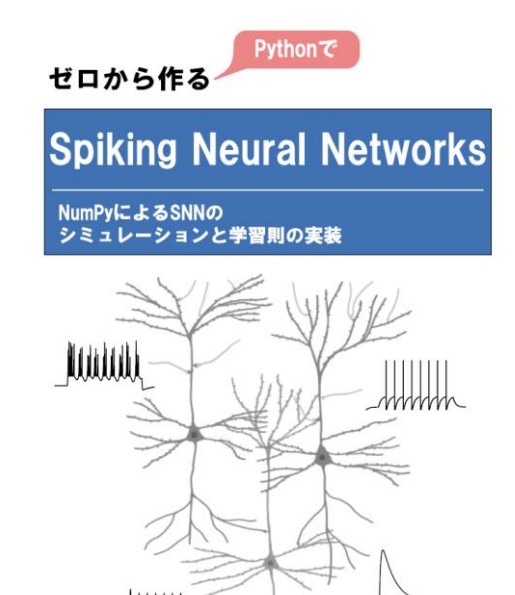

目次

### 一般に公開はしてはいますが、メインターゲットが新入生向けなのでご了承ください

https://github.com/takyamamoto/python\_tutorial

- Python会とは (´・ω・`)?
- Pythonの環境構築
- Pythonを今後学ぶには
- ・ 今後の勉強会の予定

Python会とは (´・ω・`)?

## Q. Python会って何ですか?

### 大阪大学医学部 Python会

Now is better than never.

### Python会について

Python会とは、大阪大学医学部の学生が中心となり、プログラミング言語Pythonを軸に、医療分野と絡めて個人の研究・趣味に取り組む会です。

RNA発現データ、がんゲノムの遺伝子変異、患者の画像データなど、医療データはこれまでの常識では考えられない スピードで増加しています。 bioinformatics、脳科学、医療情報学や画像解析など様々な分野において、メンバーそれ ぞれが日々研鑽しています。

学部1回生から6回生まで参加しており、学年を超えて自由に活動しています。 定期的に勉強会・交流会を開き、メンバー同士の情報交換を目的に交流しております。 Python会に興味のある方はぜひ、Contactのページからご連絡ください。お待ちしております。

—Pythonで医学に貢献を—

https://oumpy.github.io/

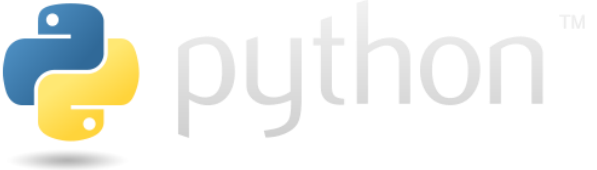

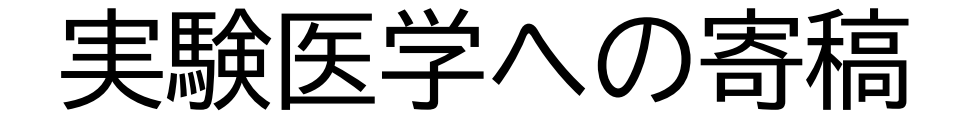

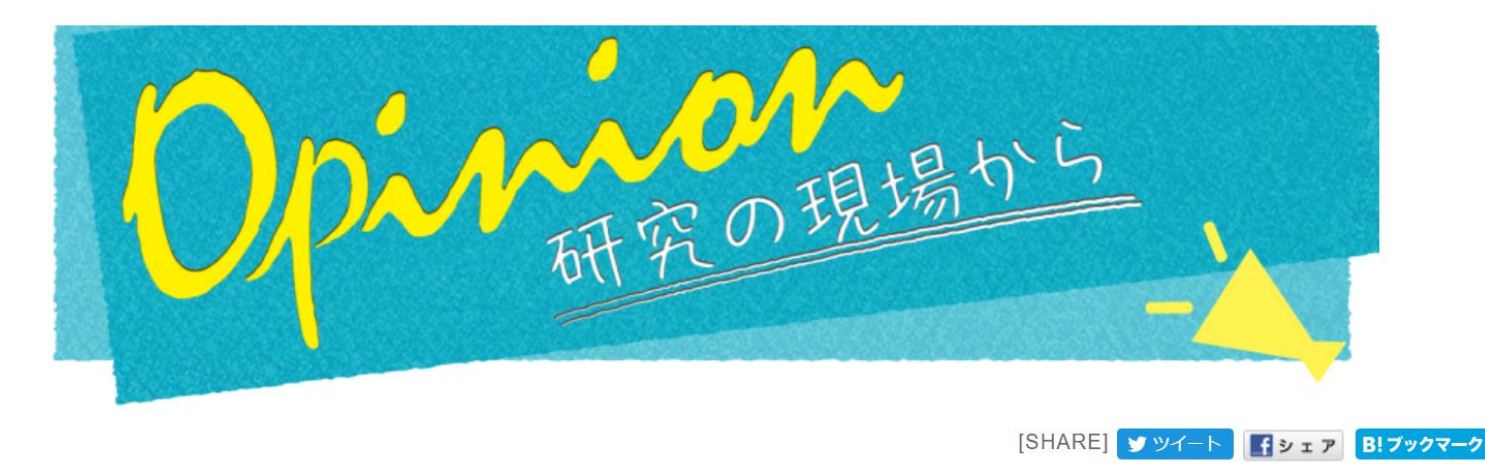

本コーナーでは,実験医学連載「Opinion」からの掲載文をご紹介します.研究者をとりまく環境や社会的な責任が変容しつつある現在,若手研 究者が直面するキャリア形成の問題や情報発信のあり方について,現在の研究現場に関わる人々からの生の声をお届けします.(編集部)

### 第105回 Pythonで医学に貢献を

#### 「実験医学2019年3月号掲載」

Pythonをご存じだろうか.名前だけでも聞いたことがあるかもしれない.Pythonとは,汎用プログラミング言語であり,シンプルな コードと幅広い応用分野を特徴とする.Pythonを駆使するとさまざまなことが可能となる.簡単なグラフが描けるだけではない.微 分方程式を解くことも機械学習でレントゲンやCTの画像を解析することも,1細胞RNA-seqやChIP-seqの解析だってできる.例え ば,Kaggleなどのデータサイエンスのコンペティションではほとんどの参加者がPythonかRを用いて解析を行っている.ちなみに最 近の私の趣味はドローンをPythonで操ることだ.

> 安水 良明 「Pythonで医学に貢献を」 実験医学 Vol. 37 No. 4 (2019). https://www.yodosha.co.jp/jikkenigaku/opinion/vol37n4.html

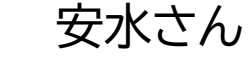

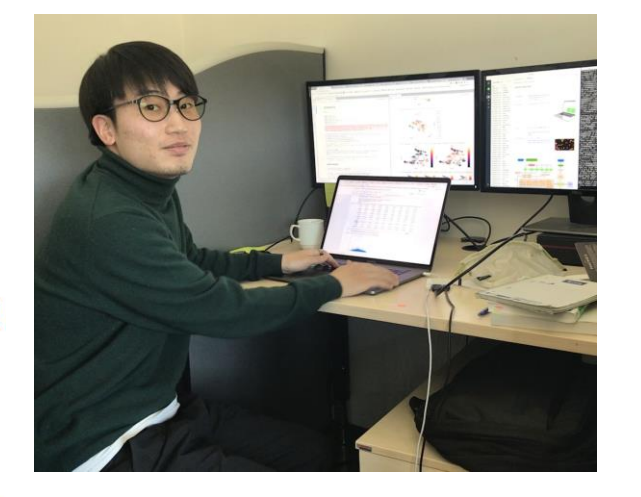

# Q. Python以外はダメなんですか?

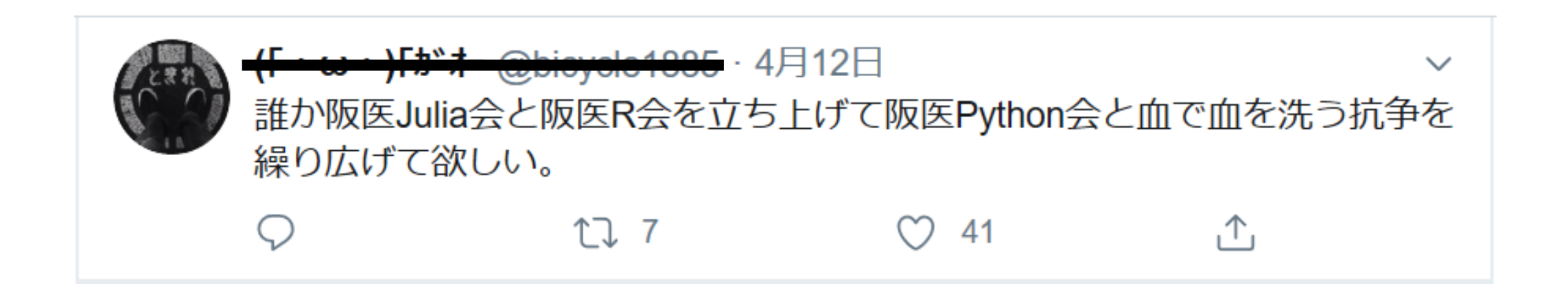

### A. ダメではないです。むしろ発足時はPythonよりもR使っている 人も多かったぐらいです。プログラミングの入門としてPythonか ら入るといいよ、程度。

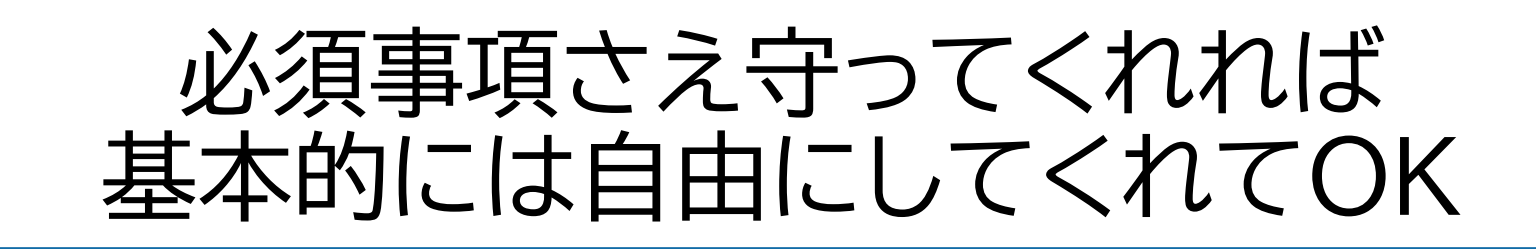

『Python会ルール 2020年度版』より抜粋

会員の必須事項は、Slackの常時確認とリレー投稿への参加の2つです。 勉強会その他はすべて自由参加。もちろん積極的な参加・企画が推奨されます。

【よくある質問】 Q. 兼部していいか? A. いいぞ Q. 忙しいので辞めたい A. いいぞ Q. 研究が始まったのでもう一度入りたい A. いいぞ

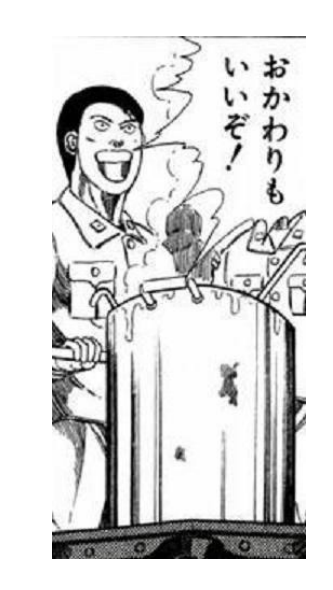

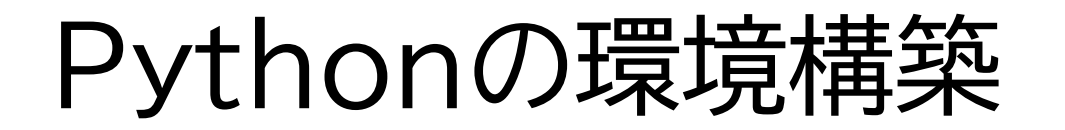

## Pythonの環境構築

- Pythonの公式サイト(<u>https://www.python.org/</u>)から
   Pythonだけをinstallしても使えるが、パッケージ管理や環境
   管理のためにAnacondaを使うと便利(ここで不要じゃという
   声が飛んでくる)。
- ・ 少なくともWindowsだと使った方が楽
- Anacondaそのままは全部盛りに近い(=要らないものなども 自動でinstallされる)ので、最小限のパッケージに留めた Minicondaをinstallする
- Miniconda入れる前にpyenv入れた方が良いという話もある (MacOS, Linux)

## **Minicondaのinstall**

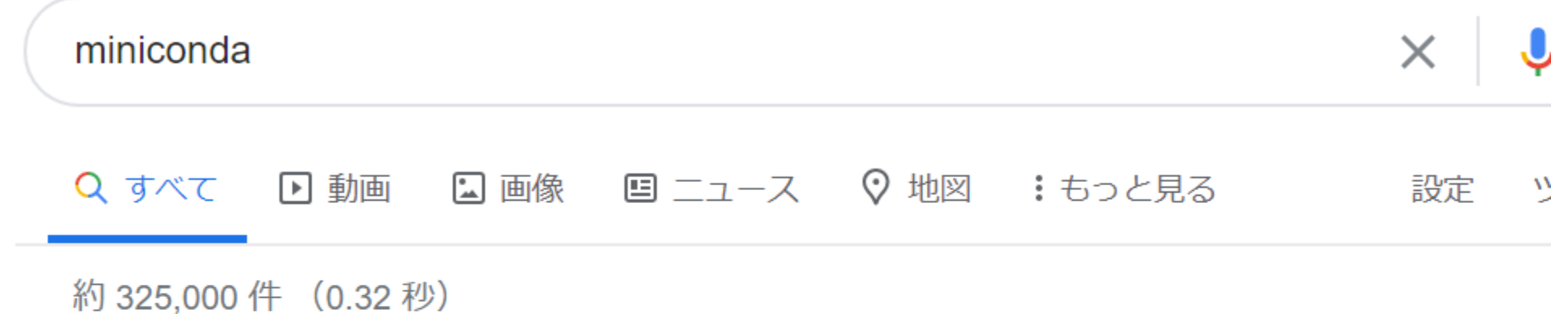

19 020,000 || (0.02 1/)

docs.conda.io > latest > miniconda ▼ このページを訳す

### Miniconda — Conda documentation

**Miniconda** is a free minimal installer for conda. It is a small, bootstrap version of Anaconda that includes only conda, Python, the packages they depend on, and a small number of other useful packages, including pip, zlib and a few others.

Installation · Miniconda hash information · Help and support · Conda license このページに 3 回アクセスしています。前回のアクセス: 20/03/24

## **Minicondaのinstall**

#### Miniconda

### https://docs.conda.io/en/latest/miniconda.html

Miniconda is a free minimal installer for conda. It is a small, bootstrap version of Anaconda that includes only conda, Python, the packages they depend on, and a small number of other useful packages, including pip, zlib and a few others. Use the <u>conda install command</u> to install 720+ additional conda packages from the Anaconda repository.

#### See if Miniconda is right for you.

#### Windows installers

| Python version | Name                      | Size     | SHA256 hash                                                      |  |
|----------------|---------------------------|----------|------------------------------------------------------------------|--|
| Python 3.7     | Miniconda3 Windows 64-bit | 51.6 MiB | 1701955cd637d1dad5a84958fd470649b79de973d1570541eb52857664b5056c |  |
|                | Miniconda3 Windows 32-bit | 52.2 MiB | ca74cb6eb0731db2b972c0fb512e29661a84c3f01ac6133121b4372eb1c41f46 |  |
| Python 2.7     | Miniconda2 Windows 64-bit | 50.9 MiB | 8647c54058f11842c37854edeff4d20bc1fbdad8b88d9d34d76fda1630e64846 |  |
|                | Miniconda2 Windows 32-bit | 48.7 MiB | 0d106228d6a4610b599df965dd6d9bb659329a17e3d693e3274b20291a7c6f94 |  |

#### Windows

#### MacOSX installers

Python3.7の方を選ぶ (いつになったらPython2

は消えるんだ…)

| Python version | Name                          | Size     | SHA256 hash                                                      |
|----------------|-------------------------------|----------|------------------------------------------------------------------|
| Python 3.7     | Miniconda3 MacOSX 64-bit bash | 50.3 MiB | d1fca4f74f9971c27220122723843f6c879a5d13ff59c01fca17ef62a1576732 |
|                | Miniconda3 MacOSX 64-bit pkg  | 61.3 MiB | f3ede3a58d82fb5dcbca52d291a9edb5cd962d84d823a20693dd4bb27506cdd0 |
| Python 2.7     | Miniconda2 MacOSX 64-bit bash | 39.4 MiB | 0db8f4037e40e13eb1d2adc89e054dfb165470cc77be45ef2bf9cb31c8b72f39 |
|                | Miniconda2 MacOSX 64-bit pkg  | 47.8 MiB | fcc30b2e18f7a292b34b2e24ad855786a66423f860157fa2b77e48b6392f0abb |

#### MacOSX

# Minicondaのinstall (Windows)

Miniconda3-latest-Windows-x86\_64.exe を実行するとこのようになる 後はNextを押して規約に同意し、installしたい場所などを選択する

![](_page_12_Picture_2.jpeg)

# Minicondaのinstall (MacOS)

手元にMacが無いので以下の記事参照

minicondaでスマートに環境構築 for Mac <a href="https://qiita.com/hamapon/items/9520a8e7e569137256de">https://qiita.com/hamapon/items/9520a8e7e569137256de</a>

Minicondaを使う <u>https://giita.com/Scstechr/items/10e460c66fb3cbf3bb22</u>

基本的にはMiniconda3-latest-MacOSX-x86\_64.shをdownloadして

\$ bash Miniconda3-latest-MacOSX-x86\_64.sh

を実行

# Pythonとcondaのinstallの確認

![](_page_14_Figure_1.jpeg)

### WindowsならAnaconda prompt, MacOSならterminalを起動して python と入力して実行(Enter)

![](_page_14_Picture_3.jpeg)

Pythonが起動されれば成功。Pythonを終了するには quit() を入力して実行

(base) C:¥Users¥user>conda -V conda 4.8.3

conda -V と入力して condaが入っているかも確認 (バージョン確認のコマンド)

## Pythonを実行してみる

WindowsならAnaconda prompt, MacOSならterminalを起動して python と入力して実行(Enter)

>>> の後ろに入力して実行すると、その下に結果が表示される (このような言語をインタープリタ型言語と言います)

## IDE (統合開発環境)を入れる

- IDE(統合開発環境)はコーディングやコンパイル、デバッグなどができるソフトウェア
- とりあえずcondaで入るSpyder (Anacondaを入れた場合はデフォルトで入っている)を入れる
- Visual Studio CodeやPyCharmなど、他にも色々あります。好きなの使ってください…。

Installには conda install spyder を実行。その後、installするかをyes (y) or no (n)で聞かれるので yを入力して実行

- Windows (Anaconda prompt) (base) > conda install spyder
- Mac (terminal)
   \$ conda install spyder

Uninstallには conda uninstall spyder を実行

installしても起動しない場合もあるけど、その場合はAnaconda prompt or terminalから 実行してエラーを見てみる(pipでライブラリを入れる必要あり)

![](_page_17_Picture_0.jpeg)

\$ Spyder と入力して実行し(またはスタートメニューからSpyderを選択して実行し)、以下のような 画面が出ればOK(Kiteというコード補間ソフトのinstallの表示も出るが入れた方が便利)

![](_page_17_Picture_2.jpeg)

## Pythonファイルの作成 ①

お好きなところにお好きな名前のフォルダ(デイレクトリ)を作成しておく。 (自分はDesktopに作成。PATHは C:¥Users¥user¥Desktop¥Python\_test )

新規ファイル作成

![](_page_18_Figure_3.jpeg)

「新規ファイル」か Ctrl+N (Windowsの場合) で新規のpythonファイル(拡張子は .py)を作成する。

![](_page_19_Picture_0.jpeg)

print('Hello world!') と入力し、ファイル > 形式を指定して保存から、先ほど作成したフォルダ(ディレクトリ)にお好きな名前を付けて保存する(今回は hello.py としておく)

| C:¥Users¥user¥Desktop¥Python_test¥hello.py |                                     |  |  |  |  |  |
|--------------------------------------------|-------------------------------------|--|--|--|--|--|
| 🗖 temp                                     | p.py 🗙 hello.py 🗙                   |  |  |  |  |  |
| 1<br>2 🔻                                   | # -*- coding: utf-8 -*-<br>"""      |  |  |  |  |  |
| 3<br>4                                     | Created on Sun May 17 20:19:36 2020 |  |  |  |  |  |
| 5<br>6                                     | @author: user<br>"""                |  |  |  |  |  |
| 7<br>8                                     | <pre>print('Hello world!')</pre>    |  |  |  |  |  |
| 9                                          |                                     |  |  |  |  |  |

## Pythonファイルの実行 ①

- 上のメニューから「実行」を選択して(またはF5キーで)実行。初回は実行設定がでると思うが、「現在のコンソールで実行」を選択して下の「実行」を押す。
- 実行すると初期配置右下のIPythonコンソール上で hello.py が実行されて Hello world! が表示される。

#### Spyder (Python 3.7)

| ファイル (A               | .) 編集 (E) 検索 (S) ソ−ス (C)        | 実行       | (R) デバッグ (D) コンソール (O) プロジェクト (P) | ツール (T) 表示(V) |
|-----------------------|---------------------------------|----------|-----------------------------------|---------------|
| 🗅 🗁                   | 8 🔓 🔳 @ 🕨 📑 🖡                   |          | 実行 (R)                            | F5            |
| C:¥Users <sup>*</sup> | ¥user¥Desktop¥Python_test¥h     |          | cellを実行                           | Ctrl+Return   |
| 🗖 temp                | p.py 🗙 hello.py 🗙               | 2        | cellを実行して進む                       | Shift+Return  |
| 1                     | # -*- coding: utf-8             |          | 最後のcellを再度実行する                    | Alt+Return    |
| 2 -                   | """<br>Created on Sun May 1     | ₽        | 選択範囲あるいは現在のカ−ソル行を実行(S)            | F9            |
| 4                     | creacea on sun may 1            | C        | 最後のスクリプトを再度実行する(L)                | F6 6          |
| 5                     | @author: user                   | <b>~</b> | ファイルごとの設定(C)                      | Ctrl+F6       |
| 6<br>7                |                                 | 0        | プロファイル                            | F10           |
| 8                     | <pre>print('Hello world!'</pre> | )        |                                   | 変数エクスプ        |

| Python 3.7.6 (default, Jan 8 2020, 20:23:39) [MSC v.1916 64 bit (AMD64)]<br>Type "copyright", "credits" or "license" for more information. |     |
|----------------------------------------------------------------------------------------------------|-----|
| IPython 7.13.0 An enhanced Interactive Python.                                                                                             |     |
| <pre>In [1]: runfile('C:/Users/user/Desktop/Python_test/hello.py', wdir='C:/User user/Desktop/Python_test') Hello world!</pre>             | rs/ |

## Pythonファイルの実行 ②

CUIで実行する方法(慣れると基本はこれ)。

Anaconda Prompt or Terminalを起動して、cdコマンドで hello.py を保存したディレクトリ に移動する。移動したら python hello.py で実行できる

![](_page_21_Figure_3.jpeg)

※初心者向けに言っておくとTABキーを押すとコマンドが補完されます 例えば python h まで入力してTABキーを打てば hello.py が補完されます

![](_page_22_Picture_0.jpeg)

- ライブラリ(頭いい人が書いてくれた便利プログラム集)を入れる。これを使うと複 雑な処理を簡単に記述できる。
- まずはPythonでよく使われるNumPy, Matplotlib, Seaborn, Pandasを pipコマンドで入れる。

Anaconda prompt or terminalを起動して

\$ pip install numpy matplotlib seaborn pandas

を実行 (pip install numpyのように1つずつinstallしてもOK)

ライブラリはcondaでもinstallできるけど混ぜるな危険。condaとpipの違いについては <u>https://insilico-notebook.com/conda-pip-install/</u>等を参照。

## NumPyで数値計算 ①

- Pythonのforループは型推論等により遅いので、C/C++やFortranで書かれたライ ブラリであるNumPyを使うと高速化される
- コードを書く人が行列演算及び線形代数を深く理解していればPythonで高速な処理 も可能(はい、そこJulia使えよとか言わない)
- いいかい学生さん、分からないことがあったらな、ネット上の変な記事じゃなくてな、公式ドキュメント、公式ドキュメントを読むんだ…

和开了1+安久 やり直したら?

https://twitter.com/nekomath271828

![](_page_24_Picture_0.jpeg)

### コード (plot\_test.py)

- (1) import numpy as np
- (2) x = np.arange(0, 1, 0.1) print('x:', x)

(3)  $y = 2^{*}x + 10$ print('y:', y)

実行

(1) numpyというライブラリをimport(使用できるようにすること)してnpという省略した形式で以後使用

(2) numpyにより0から1まで0.1刻みの 配列(ベクトル)を作成

(3) xの要素を2倍して10を加算

![](_page_24_Figure_9.jpeg)

| 🛓 🖺 🖏 🍠 Q C |     |       |            |       |                                                   |  |  |
|-------------|-----|-------|------------|-------|---------------------------------------------------|--|--|
|             | 名前一 |       | 型          | サイズ   | 值                                                 |  |  |
|             | x   | Array | of float64 | (10,) | [0. 0.1 0.2 0.3 0.4 0.5 0.6 0.7 0.8 0.9]          |  |  |
|             | у   | Array | of float64 | (10,) | [10. 10.2 10.4 10.6 10.8 11. 11.2 11.4 11.6 11.8] |  |  |
|             |     |       |            |       |                                                   |  |  |
|             |     |       |            | 変数コ   | カスプローラー ヘルプ プロット ファイル プロファイラ                      |  |  |

## Matplotlibで図を描画する ①

Matplotlibは図を描画するためのライブラリ。どんな図が描画できるかは 公式ドキュメントのギャラリー(<u>https://matplotlib.org/gallery/index.html</u>)を見よう

![](_page_25_Picture_2.jpeg)

| Installation  | Documentation | Examples | Tutorials | Contributing |  |
|---------------|---------------|----------|-----------|--------------|--|
| home   conter | nts »         |          |           |              |  |

#### Gallery

This gallery contains examples of the many things you can do with Matplotlib. Click on any image to see the full image and source code.

For longer tutorials, see our tutorials page. You can also find external resources and a FAQ in our user guide.

#### Lines, bars and markers

![](_page_25_Figure_8.jpeg)

## Matplotlibで図を描画する ②

実行

コード (plot\_test.py) ※追加した部分を赤で表示

import numpy as np import matplotlib.pyplot as plt

x = np.arange(0, 1, 0.1) print('x:', x)

y = 2\*x + 10 print('y:', y)

plt.plot(x, y)
plt.show()

### 右上のプロットパネルに図が表示されていることを確認

実行結果

![](_page_26_Figure_7.jpeg)

## Seabornで図を描画する

SeabornはMatplotlibがベースのライブラリ。より綺麗で複雑な図を簡単に描画できる。 公式ドキュメントのギャラリー(<u>https://seaborn.pydata.org/examples/index.html</u>)を見よう

seaborn 0.10.1 Gallery Tutorial API Site - Page -

Search

### Example gallery

![](_page_27_Figure_5.jpeg)

![](_page_27_Figure_6.jpeg)

![](_page_27_Figure_7.jpeg)

## Seabornによる回帰直線の描画

コード (reg.py)

import numpy as np import matplotlib.pyplot as plt import seaborn as sns

```
np.random.seed(0) # 乱数seedの設定
```

# Toyデータ(y=2\*x+10+noise)の作成 n\_data = 100 # データ数 x = np.random.randn(n\_data) y = 2\*x + np.random.randn(n\_data) + 10

### #回帰直線のplot

plt.figure(figsize=(4,4)) sns.regplot(x, y) # 回帰(regression)の実行 plt.savefig("regplot\_sns.png") # 画像保存 plt.show() # 画像表示

### 右上のプロットパネルに図が表示されていることを確認

![](_page_28_Figure_8.jpeg)

Pythonファイルと同じ場所に regplot\_sns.png が保存されていることも確認

## Jupyter Notebookを使う ①

※ Jupyter = Julia + Python + R のこと

Anaconda prompt or terminalを起動して

\$ pip install jupyter

を実行。その後、

\$ jupyter-notebook

で起動(以下のような表示がされた後、ブラウザが開きます)。

| (ba | se) C:¥Us | sers¥ | user>jupyter- | -notebook                                                                                 |
|-----|-----------|-------|---------------|-------------------------------------------------------------------------------------------|
| [ I | 22:42:31. | 524   | NotebookApp]  | JupyterLab extension loaded from c:¥users¥user¥miniconda3¥lib¥site-packages¥jupyterlab    |
| [ I | 22:42:31. | 524   | NotebookApp]  | JupyterLab application directory is c:¥users¥user¥miniconda3¥share¥jupyter¥lab            |
| [ I | 22:42:32. | 170   | NotebookApp]  | [Jupytext Server Extension] Deriving a JupytextContentsManager from LargeFileManager      |
| [ I | 22:42:32. | 172   | NotebookApp]  | Serving notebooks from local directory: C:¥Users¥user                                     |
| [ I | 22:42:32. | 172   | NotebookApp]  | The Jupyter Notebook is running at:                                                       |
| [ I | 22:42:32. | 172   | NotebookApp]  | http://localhost:8888/?token=5ca247402532ae5b4eeb0145fef9031f5e0352f243384e2f             |
| [ I | 22:42:32. | 173   | NotebookApp]  | or http://127.0.0.1:8888/?token=5ca247402532ae5b4eeb0145fef9031f5e0352f243384e2f          |
| [ I | 22:42:32. | 174   | NotebookApp]  | Use Control-C to stop this server and shut down all kernels (twice to skip confirmation). |
| [C  | 22:42:32. | 289   | NotebookApp]  |                                                                                           |
|     |           |       |               |                                                                                           |

# Jupyter Notebookを使う ②

ディレクトリを移動したら右上のNewで新しいノートブックを作成(このときPython3を選択)

![](_page_30_Figure_2.jpeg)

## Jupyter Notebookを使う ②

以下のような画面が表示される。ここで緑色枠内が1つのセルと呼ばれる。この中に コードを書いて実行する。

![](_page_31_Figure_2.jpeg)

## Jupyter Notebookを使う ③

セルにはコードを書いたり、セルの種類を変えることでMarkdown記法によるコメントが書ける

![](_page_32_Figure_2.jpeg)

## Markdown記法

- Markdownはプレーンテキスト形式で手軽に書いた文書からHTMLを生成するための言語
- 書き方はMarkdown記法 サンプル集(<u>https://qiita.com/tbpgr/items/989c6badefff69377da7</u>) 等を見るとよい
- ・
   ・
   普段から使う場合はTypora(<u>https://typora.io/</u>)を使うのがおススメ。TeX形式の数式も書ける。Pandocを インストールすればWordやLaTeXなどに変換可能。

HTML

変換

### # (Rao & Ballard, 1999) モデル

#### ## 観測世界の階層的予測

構築するネットワークは入力層を含め、3層のネットワークとします。網膜への入力として画像 \$\boldsymbol{I} \in \mathbb{R}^{n\_0}\$を考えます。画像 \$\boldsymbol{I}\$ の観測世界における 隠れ変数、すなわち\*\***潜在変数**\*\* (latent variable)を\$\boldsymbol{r} \in \mathbb{R}^{n\_1}\$と し、ニューロン群によって発火率で表現されているとします (真の変数と \$\boldsymbol{r}\$は異 なるので文字を分けるべきでしょうが簡単のためにこう表します)。このとき、

#### \$\$

\boldsymbol{I} = f(U\boldsymbol{r}) + \boldsymbol{n} \tag{1}
\$\$

が成立しているとします。ただし、\$f(\cdot)\$は活性化関数 (activation function)、\$U \in \mathbb{R}^{n\_0 \times n\_1}\$は重み行列です。\$\boldsymbol{n} \in \mathbb{R}^{n\_0} \$は平均 0, 分散 \$\sigma^2\$ のGaussian ノイズ項とします。

#### 潜在変数 \$\boldsymbol{r}\$はさらに高次 (higher-level)の潜在変数 \$\boldsymbol{r}^h\$により、 次式で表現されます。

### (Rao & Ballard, 1999) モデル

#### 観測世界の階層的予測

構築するネットワークは入力層を含め、3層のネットワークとします。網膜への入力として画像  $I \in \mathbb{R}^{n_0}$ を考えます。画像Iの観測世界における隠れ変数、すなわち**潜在変数** (latent variable)を  $r \in \mathbb{R}^{n_1}$ とし、ニューロン群によって発火率で表現されているとします (真の変数とrは異なるので文字 を分けるべきでしょうが簡単のためにこう表します)。このとき、

$$\boldsymbol{I} = f(\boldsymbol{U}\boldsymbol{r}) + \boldsymbol{n} \tag{1}$$

が成立しているとします。ただし、 $f(\cdot)$ は活性化関数 (activation function)、 $U \in \mathbb{R}^{n_0 \times n_1}$ は重み行列で す。 $n \in \mathbb{R}^{n_0}$ は平均0, 分散  $\sigma^2$ のGaussian ノイズ項とします。

潜在変数 rはさらに高次 (higher-level)の潜在変数  $r^h$ により、次式で表現されます。

$$\boldsymbol{r} = \boldsymbol{r}^{td} + \boldsymbol{n}^{td} = f(U^h \boldsymbol{r}^h) + \boldsymbol{n}^{td}$$
(2)

## Google Colabを使う ①

Google Colaboratory (<u>https://colab.research.google.com</u>)はJupyter Notebookを ブラウザ上で使えるようにGoogleが提供しているサービス。Pythonをインストールする必要はなし。

| コード + テキス                                                                    | スト 🍐 ドライブにコピー                                                                  |
|------------------------------------------------------------------------------|--------------------------------------------------------------------------------|
|                                                                              |                                                                                |
| CO Cola                                                                      | boratory とは                                                                    |
| Coloboratory (18                                                             | 、 ー・ー<br>Att. Calab)では、ブラウザから Duthan を記述し実行できるほか、次の特点を備っています                   |
|                                                                              | am. Colab Cla、 クラクラから Fylholl を記述し关行 Cellaはか、 人の存在を備えていよう。                     |
| <ul> <li>構成が不要</li> <li>CDU への無</li> </ul>                                   |                                                                                |
| <ul> <li>GPU への無</li> <li>         ・         ・         節単に共有     </li> </ul> |                                                                                |
|                                                                              |                                                                                |
| Colab は、 <b>学生</b> 、                                                         | <b>データ サイエンティスト、AI リサーチャー</b> の皆さんの作業を効率化します。詳しくは、 <u>Colab のご紹介</u> をご覧ください。下 |
| からすぐに使って                                                                     | てみることもできます。                                                                    |
|                                                                              |                                                                                |
| はじめに                                                                         |                                                                                |
| ご覧になっている                                                                     | るドキュメントは静的なウェブページではなく、 <b>Colab ノートブック</b> という、コードを記述して実行できるインタラクティブ           |
| な環境です。                                                                       |                                                                                |
| キャラボカのコー                                                                     | - ド <b>セル</b> には、値を計算して亦物に保存し、結果を出力する短い Duthen フクリプトが会まれています                   |
|                                                                              | - FCFFには、値を計算して変数に体行し、相乗を山力する短い Python スクワノトが含まれています。                          |
| [] seconds in                                                                | $a day = 24 \times 60 \times 60$                                               |
| seconds_in_                                                                  | _a_day a the contractor                                                        |
| 00438                                                                        |                                                                                |
| 00400                                                                        |                                                                                |

![](_page_35_Picture_0.jpeg)

今回のコードをノートブックでまとめています。

https://colab.research.google.com/github/takyamamoto/python tutorial/blob/m aster/Python tutorial.ipynb

![](_page_35_Figure_3.jpeg)

## Google Colabを使う ③

Python会の一部のブログは記事をそのままGoogle Colabで開くことができます (GitHubに アップロードしたJupyter Notebookファイル (.ipynb)はURLを修正するだけでColabで開く ことができる)

(例) ICA(独立成分分析)について (<u>https://oumpy.github.io/blog/2020/03/ica.html</u>)

| 大阪大学医学部 Pv | vthon会 |
|------------|--------|
|            |        |

Now is better than never.

### ICA(独立成分分析)について

2020-03-29(Sun) - Posted by 奥田 in 技術ブログ Tag Statistics

Open in Colabをクリック

![](_page_36_Picture_7.jpeg)

#### 概要

脳の機能解析に使用されるEEG(脳波計)やMEG(脳磁図)の計測結果(つまり、電圧や磁場の時系列データ)には色 ばEEGでは電源ノイズ、筋電、まばたき、などが主要なノイズとして知られています。電源ノイズのように周波 でノイズを除去できますが、筋電やまばたきのような周波数が分からないものでは難しいです。そこで、計測信 信号)とノイズに分離するために、2000年前後から独立成分分析Independent Component Analysis(ICA)という方 波計測に限らずけっこう便利なので、紹介します(音声認識分野での応用が盛んなようです)。

詳細な原理や数式は[1]にあるのでそちらを見てほしいのですが、基本コンセプトは、「ある点で観測される信号: る各信号の線形結合で表されると仮定したとき、観測した各信号を無相関にするような線形変換が存在する」といいえば、「ある仮定を置き、ある条件を満たせたとき、混ざりあった信号を元の信号に分離できる」ということ

脳波計や脳磁図では脳表面の複数の点で計測を行うので、この複数の信号を使って、互いに独立な信号に分ける。 信号一つ一つが、電源ノイズだったり、筋電だったり、所望の脳波だったりすることが期待されるわけです。

以下、例を実装してみます。

#### ・実装

Scikit-LearnのFastICAという関数を使います。

```
[] import numpy as np
import matplotlib.pyplot as plt
from sklearn.decomposition import FastICA
```

信号源を3つ設定します。例として代表的な脳波であるa波(10Hz)、電源ノイズ(60Hz)、平均0・分散1のガウスノ

[ ] t = np.arange(0, 1, 0.001)

s1 = np.sin(2.0 \* np.pi \* 10 \* t) s2 = np.sin(2.0 \* np.pi \* 60 \* t) s3 = np.random.normal(loc=0, scale=1, size=len(t))

![](_page_37_Picture_0.jpeg)

## Q. Pythonを勉強するのにおススメの本は?

**O'REILLY** 

![](_page_38_Picture_2.jpeg)

Bill Lubanovic 著 斎藤 康毅 監訳 長尾 高弘 訳 A. プログラミング初心者の場合、初めに 左のようなPythonの文法解説書は買 わない方が良いです。

道具の使い方は書いてるけど道具を使って具体的に何かを作成するわけではない。目的が見えないままに道具の使い方だけ知るというのは虚無

文法は検索すれば出ることも多い (逆にそこそこ慣れた人は高速化や可読性の ために読んだ方が良いとは思う)

### 学習における目的意識の重要性

例えばの話である、あなたが教室の中に入ると、机の上に 長さ10cmほどの竹片とカッターが置いてあり、先生がその 竹片からカッターで非常に細い棒状の一片を切り出すように 言ったとする。

どういうつもりなのかは良くわからないが, とにかく言わ れた以上, そうするしかない。そしてカッターを取り上げ, 何度か失敗した後, ようやくそれに成功する。

すると次に先生は、それをバーナーで燃やして黒焦げの糸 を作るように言う。依然としてそれが何を意味するのかわか らないが、やはりそうするしかない。ところが黒焦げの糸は 作ったそばからぼろぼろくずれてしまう。くずれてしまった なら、再び前の工程に戻って最初からやり直さなければなら ない。 こんなことを3回も繰り返そうものなら,もうあなたの神 経は忍耐の限度を越えてしまうだろう。この場合,作業の難 しさもさることながら,フラストレーションの主たる源は, 先生が初めに,これから作るものが初期の白熱電球のフィラ メントなのだということについて,一言コメントしておいて くれなかったことにある。大学の数学の講義というのはえて してこのようなものであり,一体何のためにそういうことを 行うのかについて,あまり明確に語ってくれないのである。

長沼伸一郎.『物理数学の直観的方法』 序文より

# 何らかのテーマを持った本を買うのがおススメ

![](_page_40_Figure_1.jpeg)

100問 鈴木 讓 著

数理

# 何らかのテーマを持った本を買うのがおススメ

![](_page_41_Picture_1.jpeg)

バイオインフォに興味ある人 http://kazumaxneo.hatenablog.com/entry/202 0/05/02/173051

![](_page_42_Picture_0.jpeg)

![](_page_43_Picture_0.jpeg)

- 現役医学部生 → 本会員
- その他の方でCOVID19後においても直接面会できる方 (要は近畿圏の方) → 準会員

### 準会員に興味がある方は連絡してください。 今後の勉強会は内部に限定します(資料は公開します)

理由:昨年度、外部に出過ぎて内部がおろそかになり迷走したため

![](_page_44_Figure_0.jpeg)